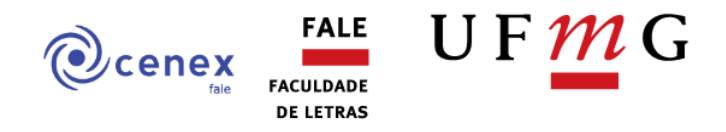

## Passo a passo para inclusão de parecer se ação de extensão no processo no SEI

1. Acesse o portal MinhaUFMG e faça o login.

2. Na aba "UFMG", localize o boxe "Sistemas" e clique em "Sistema Eletrônico de Informações (SEI)".

|                                                                                                    | OLÁ RONAL                                                                                                    | DO CORREA GOMES JUNIOR, SEJA B                                       |
|----------------------------------------------------------------------------------------------------|----------------------------------------------------------------------------------------------------|----------------------------------------------------------------------|
| IFMG Aluno Professor                                                                                                    |                                                                                                    | SEU LOGIN: RONAL                                                     |
| Serviços                                                                                                    | Comunicação Interna UFMG                                                                                                    | ٩                                                                    |
| Correio redirecionado  E-mail @ufmg.br  Office 365 e Teams                                                                                                    | DOCÊNCIA<br>Necessas de ofício                                                                                                    | ABERTO A SUBMISSÕES<br>12/06 A 07/07                                 |
| Sistema de Bibliotecas                                                                                                    |                                                                                                    |                                                                      |
| Acesso ao Portal CAPES                                                                                                    | Noticias da UFMG                                                                                                    | 9                                                                    |
| Rede Sem Fio                                                                                                    | Ros MPPtu                                                                                                    |                                                                      |
| Registro de Convidados - Rede Sem Fio                                                                                                    | Vacinas são divisor de águas na saúde infantil     Em continuidade à série que celebra o Dia Nacional da Imunização (9 de tenho) & TU IEMO conte                                                                | a professora Cristina Alvim do Departam                              |
| Informações                                                                                                    | de Pediatria da Faculdade de Medicina da UFMG e ex-coordenadora                                                                                                    | a professora Cristina Alvim, do Departam                             |
| 🛅 Universidade Federal de Minas Gerais                                                                                                    | <ul> <li>Sucessos do oficio': UFMG recebe relatos de estudantes sobre práticas inovadoras e ac<br/>Diretoria de Inovação e Metodologias de Ensino (GIZ) recebe relatos de estudantesFoto: Raissa Cé</li> </ul>  | colhedoras de professores<br>sar LUEMG "Conte-nos a história de um/i |
| Orientações para o Acesso ao Portal CAPES                                                                                                    | docente inesquecivel que tenha contribuído significativamente                                                                                                    |                                                                      |
| 🛅 Portal de Periódicos da UFMG                                                                                                    | <ul> <li>Biblioteca de pós-graduação do ICB oferece treinamento sobre normalização de traball<br/>Treinamento oferece orientações sobre a estrutura dos trabalhos e a maneira correta de citar autor</li> </ul> | nos academicos<br>res e referenciar fontesFoto: Carla Pedros         |
| D Quadro de Horários de Ônibus Internos no Campus                                                                                                    | Biblioteca Universitária UFMG Disponível na plataforma                                                                                                    |                                                                      |
| Duvidoria Geral da UFMG                                                                                                    | Minhas Configurações                                                                                                    | 99                                                                   |
| 2 Lista telefônica da UFMG                                                                                                    | Solicitar ID                                                                                                    |                                                                      |
| Sistemas                                                                                                    | CIAIDI Recuperar ID                                                                                                    |                                                                      |
| Anirarões Aradômiras                                                                                                    | Alterar senha                                                                                                    |                                                                      |
|                                                                                                    | 2 Particular a monocone                                                                                                    |                                                                      |
| Colad - Coleta de Dados Docente                                                                                                    | Reunecional menageris                                                                                                    |                                                                      |
| Colad - Coleta de Dados Docente                                                                                                    | (P) Neurocuriar monogeno                                                                                                    |                                                                      |
| Colad - Coleta de Dados Docente Diário de Classe: Acesso Pós-Graduação: Aprovação de Marcação de Defesa de Trabalho Final/Exame de Qualificação Pós-Graduação: Aprovação de Marcação de Defesa de Trabalho Final/Exame de Qualificação                                                     | neurocuriar increagers                                                                                                    |                                                                      |
| Colad - Coleta de Dados Docente Colad - Coleta de Dados Docente Didró de Classe: Acesso Póri-Graduação: Arrovação de Marcação de Defesa de Trabalho Final/Exame de Qualificação Pór-Graduação: Matricula                                                                                   | nourcookia increagere                                                                                                    |                                                                      |
| Colad - Coleta de Dados Docente  Didrio de Classe: Acresso  Pols-Graduação: Atrovação de Marcação de Defesa de Trabalho Final/Exame de Qualificação  Pols-Graduação: Matricula Porgamas de Noblidade Internacional da DRI - UPMG                                                           | <ul> <li>Realization increases</li> </ul>                                                                                                    |                                                                      |
| Colad - Coleta de Dados Docente  Diário de Classe: Acreso  Pós-Graduação: Aprovação de Marcação de Defesa de Trabalho Final/Exame de Qualificação  Pós-Graduação: Matrícula  Programas de Notilidade Internacional da DRI - UFMG  RoCad - Relatório Consolidado Acadêmico Departamental    |                                                                                                    |                                                                      |
| Colad - Coleta de Dados Docente Colad - Coleta de Dados Docente Colad - Coleta de Dados Docente Prós-Graduação: Atericula Prós-Graduação: Matricula Prós-Graduação: Matricula Programas de Molitidade Internacional da DRI - UPNG ReCad - Relatório do Docente ReDo - Relatório do Docente |                                                                                                    |                                                                      |

3. No canto superior direito da tela, no campo de busca, insira o número do processo e aperte a tecla "Enter".

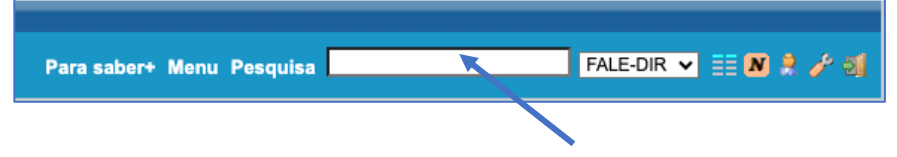

4. Com o processo aberto, clique em "Incluir Documento" (1).

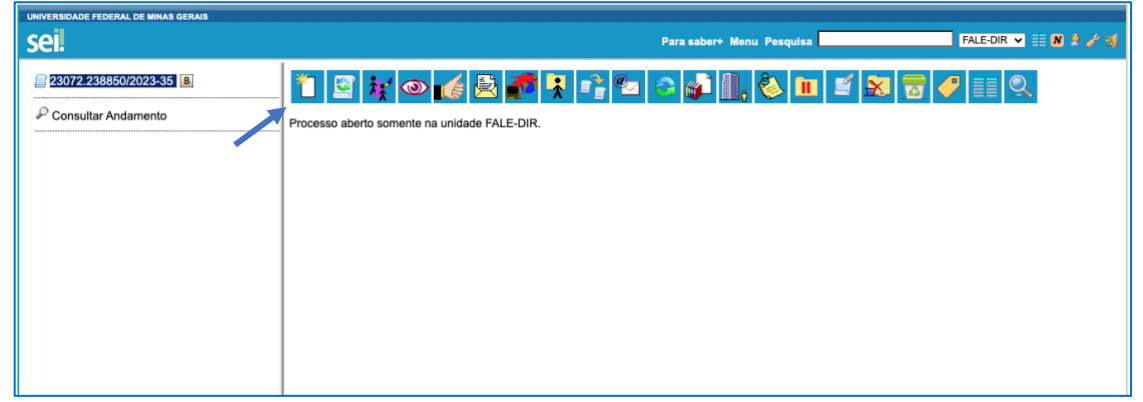

*Observação: O número do processo gerado (iniciado por "23072") é único e funciona como uma identificação do processo no sistema, permitindo que você o encontre facilmente caso precise consultá-lo.* 

5. Na página "Gerar Documento", digite "Parecer" e selecione esta opção.

| parece<br>3ª Av. de ESP - 4 - Análise e Parecer Comissão<br>Loc (Formulário)<br>Parecer | Escolha o Tipo do Documento: 🤍                                                 |
|-----------------------------------------------------------------------------------------|--------------------------------------------------------------------------------|
| 3ª Av. de ESP - 4 - Análise e Parecer Comissão<br>Loc (Formulário)<br>Parecer           | parece                                                                         |
| Parecer                                                                                 | 3 <sup>a</sup> Av. de ESP - 4 - Análise e Parecer Comissão<br>Loc (Formulário) |
|                                                                                         | Parecer                                                                        |
| Termo de Atendimento ao Parecer Jurídico                                                | Termo de Atendimento ao Parecer Jurídico                                       |
|                                                                                         |                                                                                |

7. Na página "Gerar Documento", preencha a "Descrição" com "Câmara CENEX/FALE", selecione o nível de acesso "Público" e clique em "Confirmar Dados".

| Gerar Documento                                     |                              |           | Confirmar Dados Vollar |
|-----------------------------------------------------|------------------------------|-----------|------------------------|
|                                                     | -                            |           |                        |
|                                                     | Parecer                      |           |                        |
| Texto Inicial     Occumento Modelo     Tota Datalia | )                            |           |                        |
| O Texto Padrao                                      |                              |           |                        |
| Nenhum                                              |                              |           |                        |
| Descrição:                                          |                              |           |                        |
|                                                     |                              |           |                        |
|                                                     |                              |           |                        |
| Classificação por Ass <u>u</u> ntos:                |                              |           |                        |
|                                                     |                              |           |                        |
|                                                     |                              |           | ₽×<br>₽₹               |
| Observações desta unidade:                          |                              |           |                        |
|                                                     |                              |           |                        |
|                                                     |                              |           |                        |
|                                                     |                              |           | 1                      |
|                                                     |                              |           |                        |
| Nível de Acesso                                     |                              |           |                        |
|                                                     |                              |           |                        |
| Sigiloso                                            | <ul> <li>Restrito</li> </ul> | O Público |                        |
|                                                     |                              |           |                        |
|                                                     |                              |           |                        |
|                                                     |                              |           | Contirmar Dados Voltar |

| 8. Na página o | do parecer, clique em "Editar conteúdo" (🜌).                                                                                                    |  |  |  |  |
|----------------|----------------------------------------------------------------------------------------------------|--|--|--|--|
|                | k 💿 🗟 🌌 🗾 🖌 🕼 🖉 🗟 Th 🚱 🗟 🔊                                                                                                    |  |  |  |  |
|                |                                                                                                    |  |  |  |  |
|                | UNIVERSIDADE FEDERAL DE MINAS GERAIS<br>[NOME DA UNIDADE]<br>[NOME DO DEPARTAMENTO]                                                                                                    |  |  |  |  |
|                | PARECER N°         61/2023           PROCESSO N°         23072.247830/2023-55                                                                                                    |  |  |  |  |
|                | ASSUNTO: Digite aqui o texto do assunto                                                                                                    |  |  |  |  |
|                | Digite aqui o texto do item da ementa                                                                                                    |  |  |  |  |
|                | Senhor [[nome do cargo da autoridade a quem o Parecer será submetido]],                                                                                                    |  |  |  |  |
|                | I. RELATÓRIO                                                                                                    |  |  |  |  |
|                | 1. Digite aqui o texto do item                                                                                                    |  |  |  |  |
|                | 2. Digite aqui o texto do item                                                                                                    |  |  |  |  |
|                | 3. Digite aqui o texto do item                                                                                                    |  |  |  |  |
|                | II. FUNDAMENTAÇÃO                                                                                                    |  |  |  |  |
|                | 4. Digite aqui o texto do item                                                                                                    |  |  |  |  |
|                | 5. Digite aqui o texto do item                                                                                                    |  |  |  |  |
|                | Citação. Citação. Citação |  |  |  |  |
|                | 6. Digite aqui o texto do item                                                                                                    |  |  |  |  |

9. Na janela que será aberta, insira o modelo de parecer disponível na página do CENEX/FALE, faça sua avaliação.

10. Após certificar-se que tudo está correto, clique em "Salvar" e "Assinar".

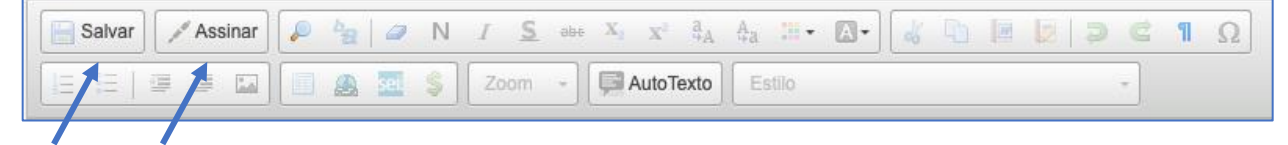

11. Envie um e-mail para tania0ufmg@yahoo.com.br, com cópia

para <u>coord.cenexfale@gmail.com</u> e <u>subcoord.cenexfale@gmail.com</u>, informando que o parecer está pronto e assinado na pasta do processo.